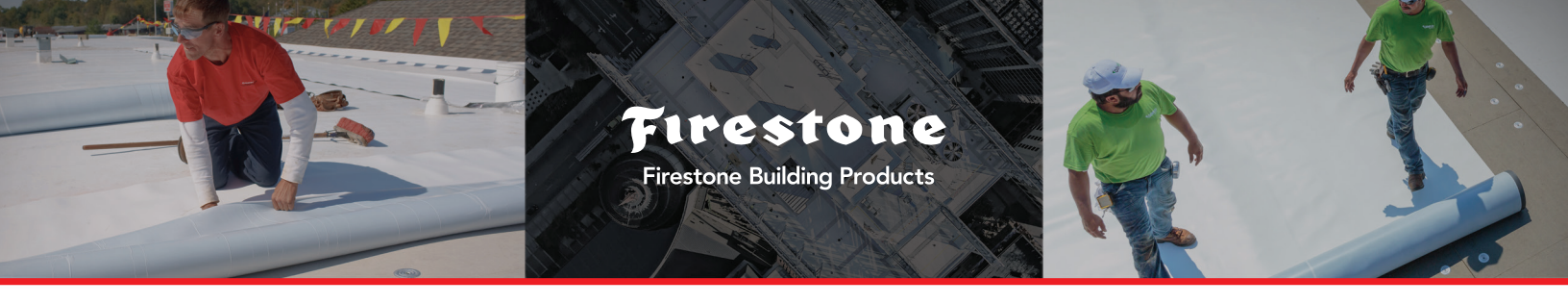

# SIGN UP TO ACCESS ONLINE TRAINING

## Introducing The Building Products University Education Platform

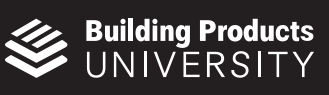

This online education portal, bpuonline.com, gives you access to product training, installation tips, helpful do's and don'ts and updated roofing 101 content across the Firestone Building Products family of brands in an easily accessible, user-friendly format.

## **Everything You Need in One Place**

Online training for Firestone Building Products and its family of brands, Firestone, GenFlex and Gaco, are accessible on one training website. Check back often for new curriculum paths that qualify for architect continuing education credits and new contractor onboarding programs for those rainy days. It's all in one place, organized and easy to use.

## WHAT YOU GET?

- Centralized access to all Firestone Building Products online training
- Accessible across all devices including laptop, tablet and phone
- Simple process for accessing information
- Fun leaderboards to see how you are doing compared to other learners

## What's in It for You

The Building Products University education platform is an easy way to increase product and roofing knowledge, plus help improve your installation techniques. It's one more way Firestone Building Products and its brands works hard to provide the tools and resources to help your business succeed.

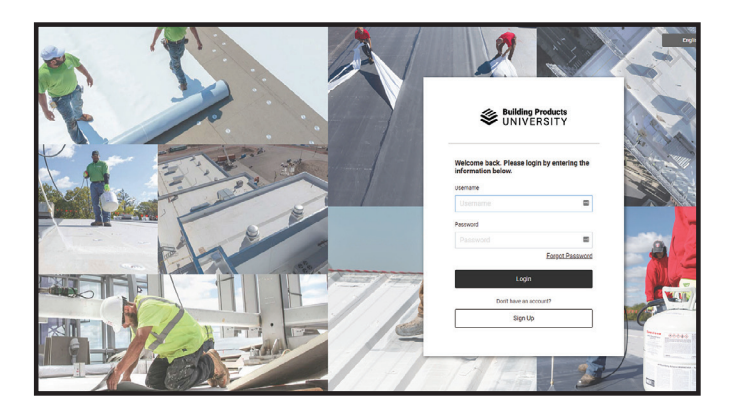

# Contact your Sales Rep to learn more about how bpuonline.com can benefit your business.

Go to bpuonline.com to signup.

For questions when trying to sign up click on "® Request Assistance".

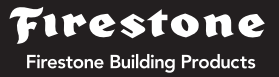

# How to Access Firestone Building Products Online Courses

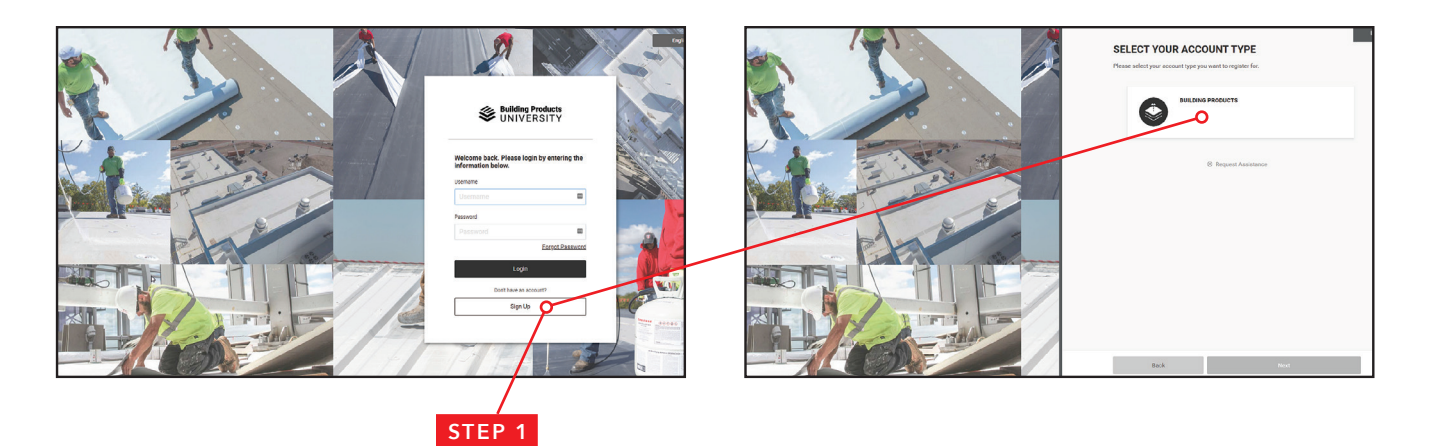

Go to **bpuonline.com**. Click "**Sign Up**" on the homepage, then select "**Building Products**" as your account type.

MY DETAILS

CONFIRM EMAIL

joesmith@roofingcompany.com

Building Products

ack. Please login by ente

Forgot Pas

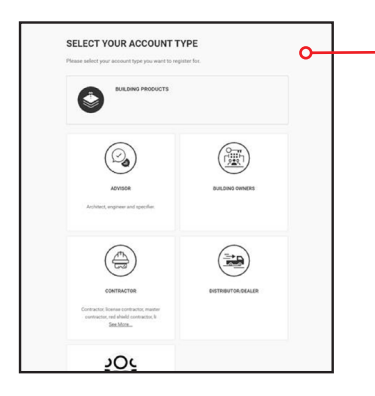

#### STEP 2

Select your "Account Type"

## STEP 3

#### Fill in "My Details"

**NOTE:** Be sure to check which product you install or sell (i.e. Firestone, GenFlex, Gaco)

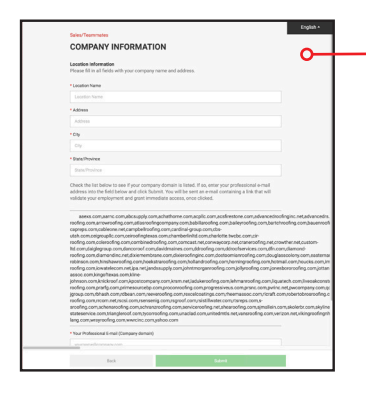

Building Products UNIVERSITY Email Verification for BPU

#### STEP 4

# Fill in "**Company Information**" (Company name, Address, City and State) **NOTE:** "Submit" button will not become active

unless verified email is entered.

#### STEP 5

Confirm your submitted email

#### STEP 6

When you receive the Email Verification Message, go to your email inbox to verify the email by selecting "**Click here to verify**" (Check spam if you don't see right away.)

#### STEP 7

Login with new username and password